### Aloita tästä

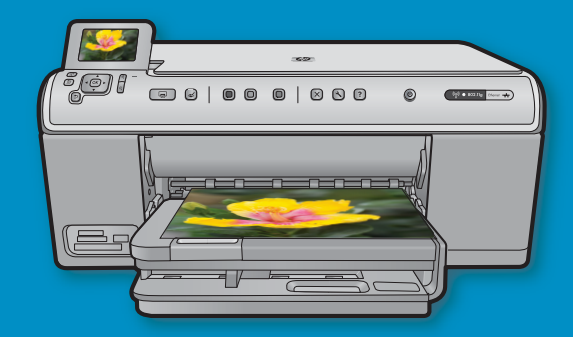

USB-kaapelin käyttäjät: Liitä USB-kaapeli vasta pyydettäessä. Kiinteän ja langattoman verkon määritysohjeet on annettu USB-yhteyteen liittyvien ohjeiden jälkeen.

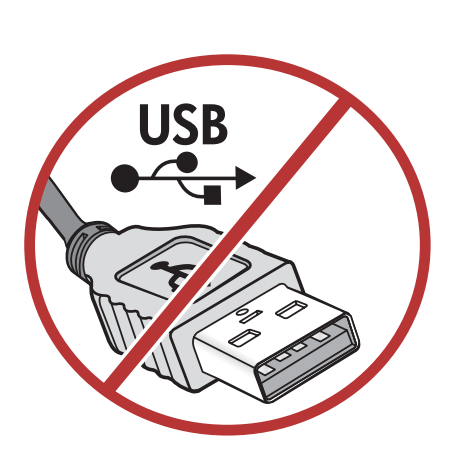

2

CD-asennuslevy

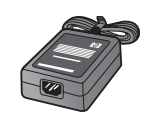

Ð Virtajohto

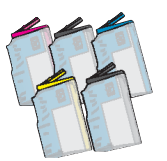

Värikasetit

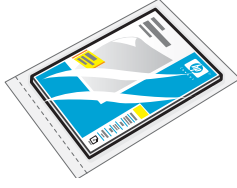

10 x 15 cm:n valokuvapaperia

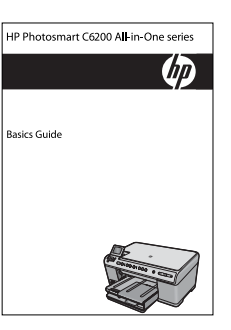

Peruskäyttöopas

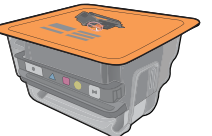

Tulostuspää

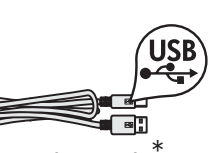

USB-kaapeli

Tarkista pakkauksen sisältö. Pakkauksen sisältö voi poiketa kuvasta.

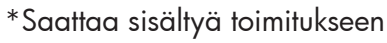

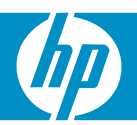

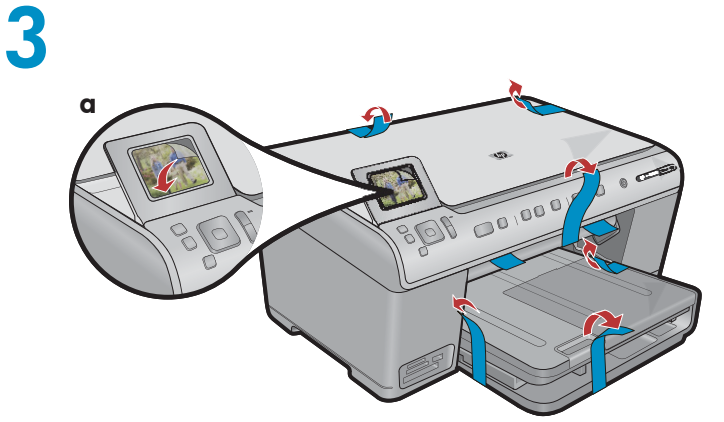

 a. Irrota kaikki teipit laitteen etu- ja takaosasta. Säädä näyttöä ja irrota suojakalvo.

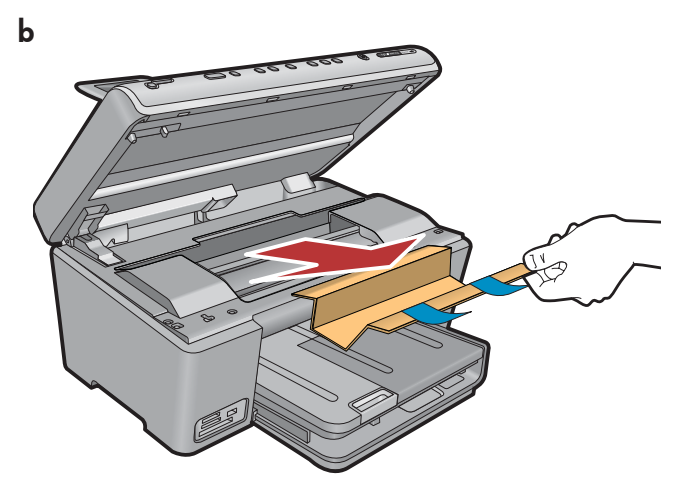

**b.** Avaa laite ja poista kaikki pakkausmateriaalit laitteen sisältä.

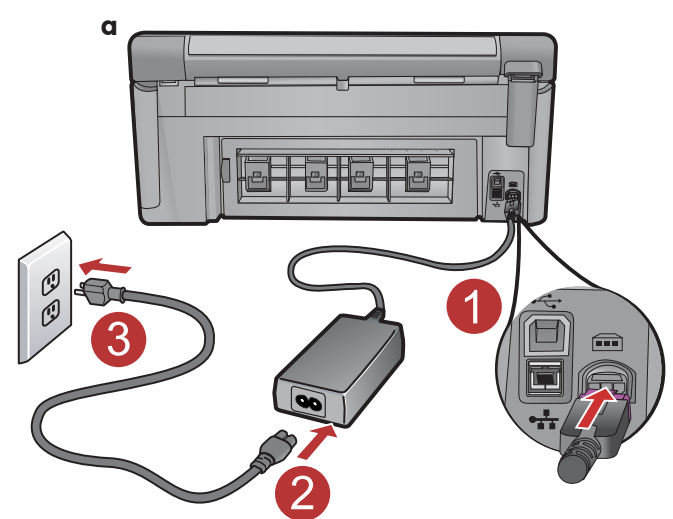

4

**a.** Liitä virtajohto ja verkkolaite.

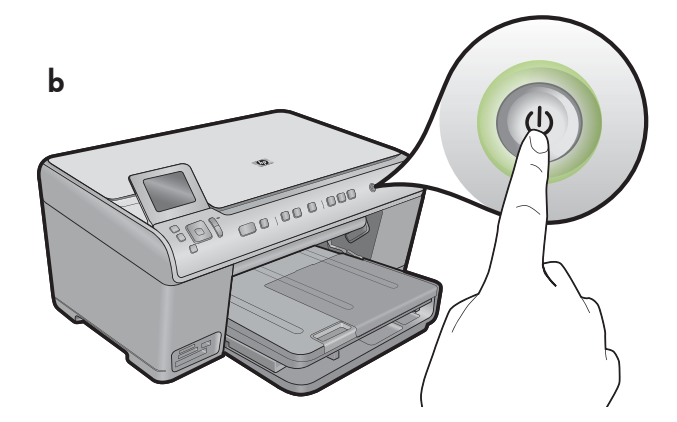

**b.** Käynnistä HP All-in-One -laite painamalla 🕲 -painiketta.

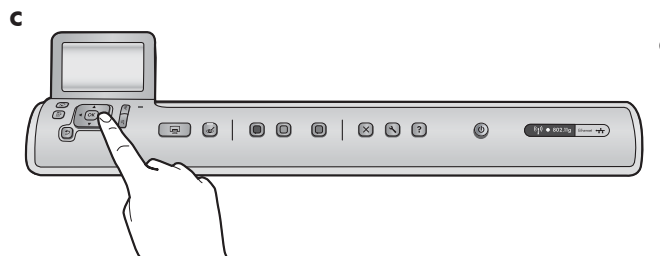

**c.** Valitse pyydettäessä kieli ja maa/alue.

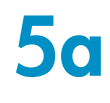

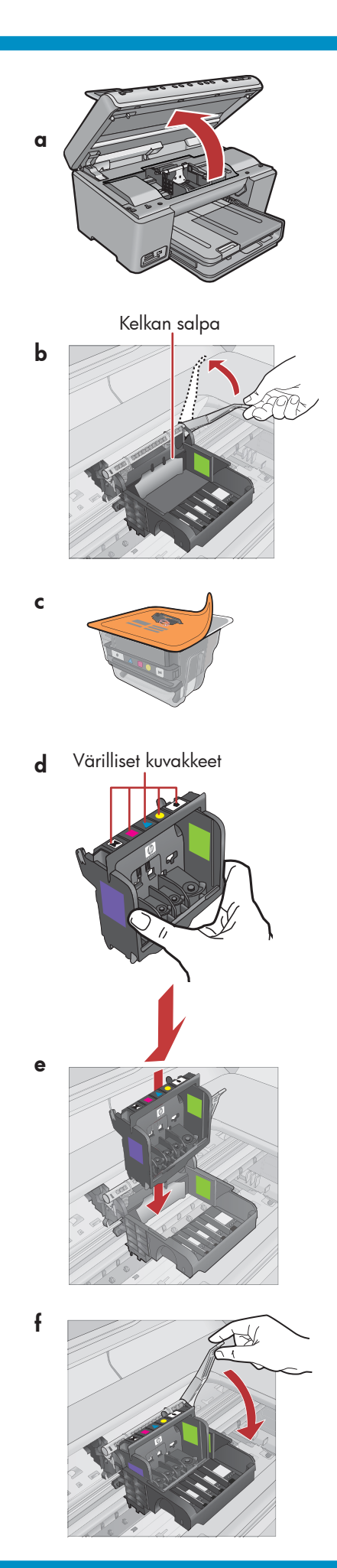

a. Avaa mustekasettipesän luukku.

- **b.** Nosta harmaa salpa ylös kuvan osoittamalla tavalla.
- c. Ota tulostuspää pakkauksesta.
  Älä kosketa kuparinvärisiä kosketuspintoja.
  Älä naarmuta tulostimen kosketuspintoja tai muita pintoja.
- **d.** Pitele tulostuspäätä pystyasennossa kuvan osoittamalla tavalla.

e. Aseta tulostuspää laitteeseen siten, että tulostuspään violetti ja vihreä neliö on kohdistettu laitteen violettiin ja vihreään neliöön.

f. Laske salpa hitaasti alas.

**TÄRKEÄÄ:** Vaihe 5a on suoritettava loppuun ennen mustekasettien asentamista.

a. Irrota suojamuovi vetämällä oranssinvärisestä läpästä.

**b.** Irrota oranssinvärinen korkki vääntämällä.

**c.** Käännä mustekasetti ympäri, aseta se oikeaan paikkaan ja paina sitä alaspäin, kunnes se napsahtaa paikalleen.

**d.** Toista vaiheet a, b ja c kaikkien mustekasettien kohdalla.

e. Sulje mustekasettipesän luukku. Alustaminen alkaa, ja se kestää noin kuusi minuuttia. Kuulet laitteesta ääniä.

Siirry alustamisen aikana seuraavaan vaiheeseen ja lisää paperia.

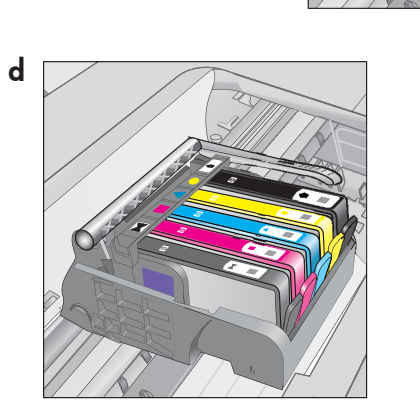

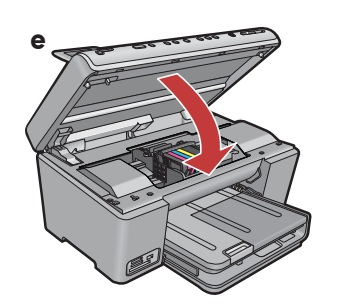

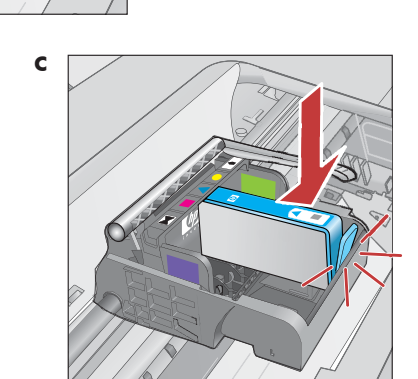

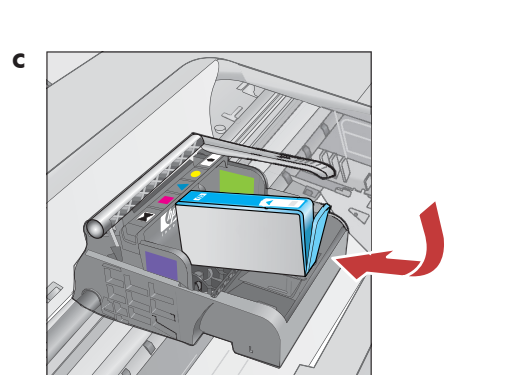

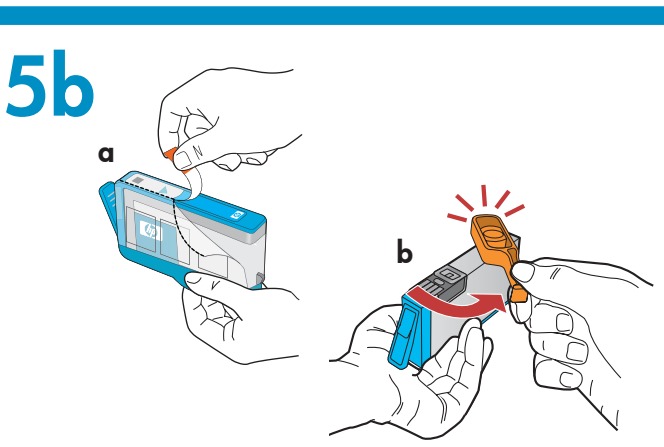

6

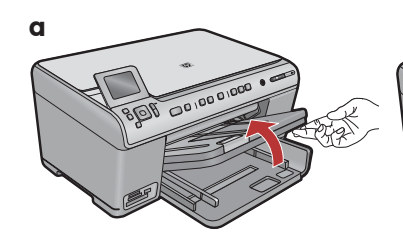

 a. Nosta tulostuslokero ylös.

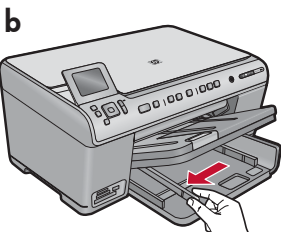

**b.** Siirrä paperin leveysohjain vasemmalle.

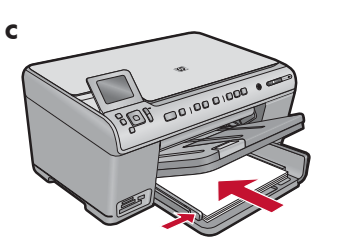

**c.** Aseta päälokeroon tavallista valkoista paperia ja säädä paperin leveysohjaimia.

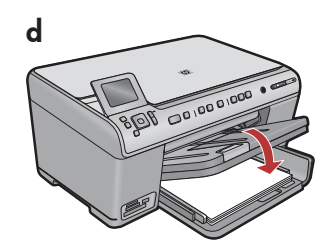

**d.** Laske tulostuslokero alas.

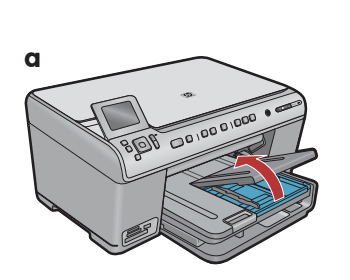

**a.** Nosta valokuvalokeron kansi ylös.

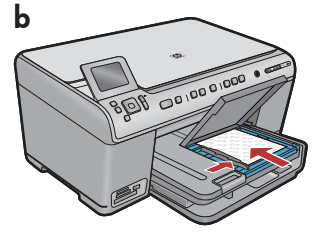

- b. Lisää valokuvalokeroon valokuvapaperia kiiltävä puoli alaspäin. Siirrä paperin leveysohjaimet valokuvapaperia vasten.
- **c.** Laske valokuvalokeron kansi alas.

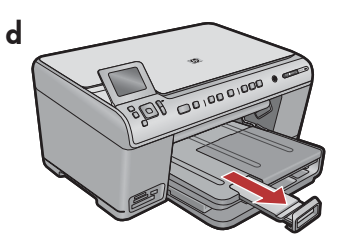

**d.** Nosta paperipidike ylös.

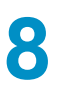

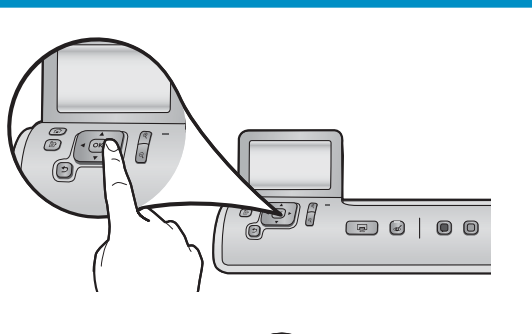

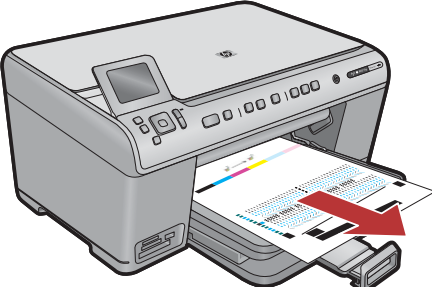

**a.** Kun olet lisännyt paperia, paina **OK**-painiketta ja odota muutama minuutti, että laite tulostaa kohdistussivun.

**b.** Kun kohdistussivu on tulostettu, kohdistus on valmis. Paina **OK**-painiketta.

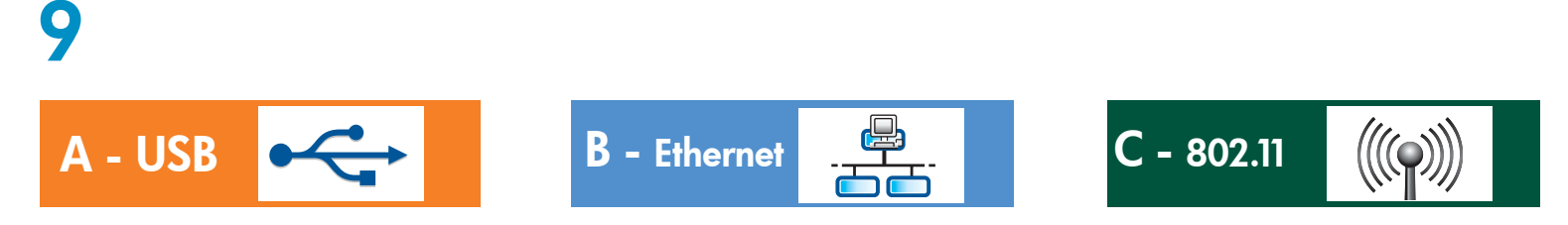

Valitse vain YKSI yhteystyyppi (A - USB, B - Ethernet/kiinteä tai C - 802.11/langaton)

A - USB

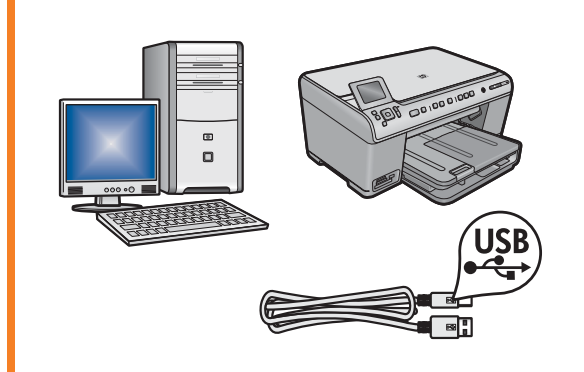

Noudata **kohdan A** ohjeita, jos haluat liittää HP All-in-One -laitteen suoraan yhteen tietokoneeseen. **(Liitä USB-kaapeli vasta kohdassa A)**. Tarvittavat välineet: USB-kaapeli.

### B - Ethernet

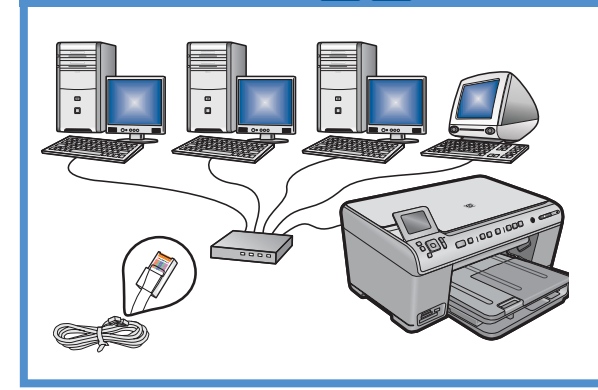

Noudata **kohdan B** ohjeita, jos haluat muodostaa Ethernetkaapeliyhteyden HP All-in-One -laitteen ja verkon välille. Tarvittavat välineet: reititin ja Ethernet-kaapeli.

### C - 802.11

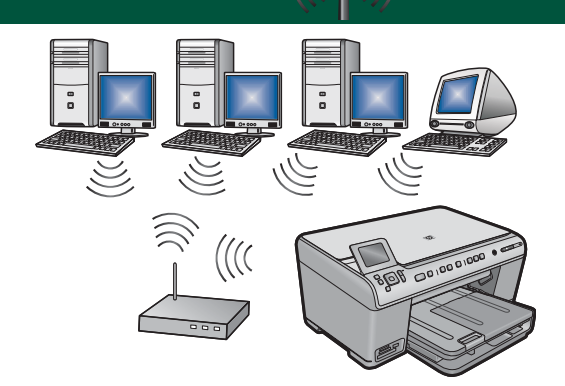

Noudata **kohdan C** ohjeita, jos haluat muodostaa langattoman yhteyden (802.11 b tai g) HP All-in-One -laitteen ja verkon välille. Tarvittavat välineet: langaton reititin.

## A - USB

#### Windows:

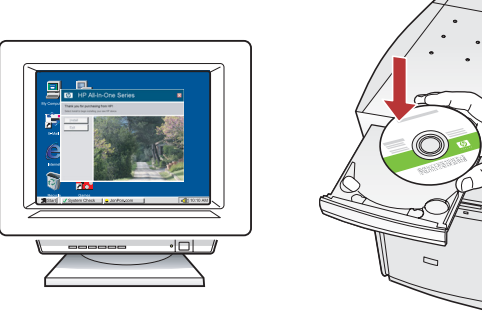

 a. Käynnistä tietokone, kirjaudu tarvittaessa sisään ja odota, että työpöytä tulee näyttöön. Aseta vihreä CD-levy tietokoneeseen ja noudata näyttöön tulevia ohjeita.

TÄRKEÄÄ: Jos aloitusikkuna ei tule näyttöön, kaksoisnapsauta Oma tietokone -kuvaketta, kaksoisnapsauta CD-ROM-kuvaketta, jossa on HP-logo, ja kaksoisnapsauta sitten setup.exe-kuvaketta.

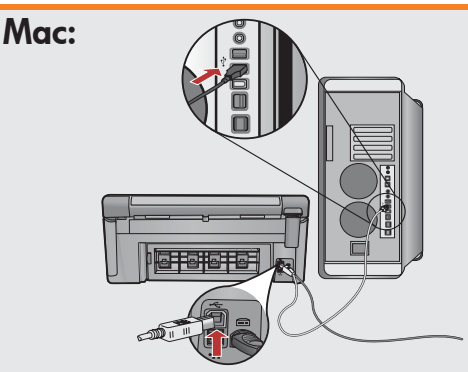

**TÄRKEÄÄ:** Osta USB-kaapeli erikseen, jos se ei kuulu toimitukseen.

a. Kytke USB-kaapeli HP All-in-One -laitteen takana olevaan porttiin ja tietokoneen vapaaseen USBporttiin.

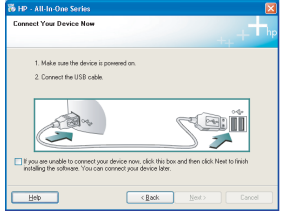

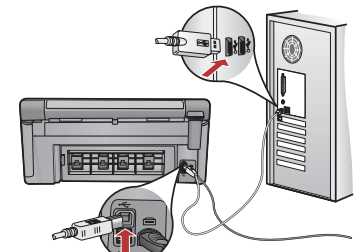

**TÄRKEÄÄ:** Osta USB-kaapeli erikseen, jos se ei kuulu toimitukseen.

- **b.** Kun USB-kehote tulee näyttöön, kytke USB-kaapeli HP All-in-One -laitteen takana olevaan porttiin ja tietokoneen vapaaseen USB-porttiin.
- c. Asenna ohjelmisto noudattamalla näyttöön tulevia ohjeita.
- **d.** Tutustu HP All-in-One -laitteen ominaisuuksiin siirtymällä sivulle 16.

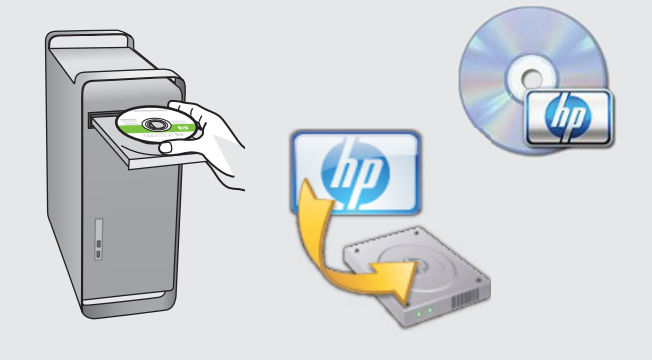

- **b.** Aseta **vihreä** CD-levy tietokoneeseen.
- c. Kaksoisosoita työpöydällä olevaa HP Photosmart CD -symbolia.
- d. Kaksoisosoita HP Installer -symbolia. Noudata näyttöön tulevia ohjeita.
- e. Suorita Setup Assistant (Käyttöönottoapuri) -näytössä esitetyt vaiheet.
- f. Tutustu HP All-in-One -laitteen ominaisuuksiin siirtymällä sivulle 16.

### **USB-vianmääritys**

 $(?) \rightarrow \square$ 

(?)→

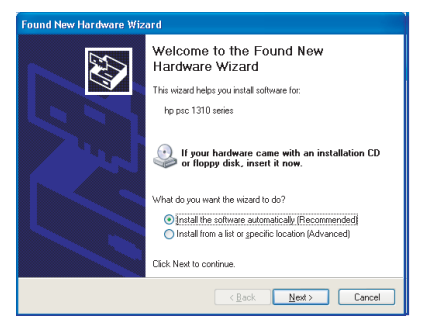

**Ongelma:** (Windows) Microsoftin Lisää laite -ikkuna tulee näyttöön. **Toimenpide:** Sulje kaikki ikkunat. Irrota USB-kaapeli ja aseta sitten HP All-in-One -laitteen vihreä CD-levy tietokoneeseen. Katso kohta A.

?) -> www.hp.com/support

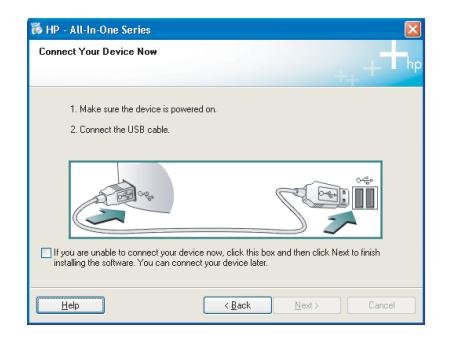

**Ongelma:** (Vain Windows) Näyttöön ei tule ikkunaa, jossa kehotetaan liittämään USB-kaapeli.

**Toimenpide:** Sulje kaikki ikkunat. Poista HP All-in-One -laitteen vihreä CD-levy tietokoneesta ja aseta se sitten uudelleen tietokoneeseen. Katso kohta A.

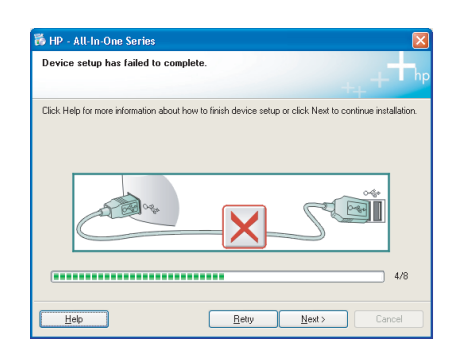

Ongelma: (Vain Windows) Näyttöön tulee Device Setup Has Failed To Complete (Laitteen asentaminen ei onnistu) -ikkuna. Toimenpide: Irrota laitteen virtajohto ja kytke se uudelleen. Tarkista kaikki liitännät. Tarkista, että USB-kaapeli on liitetty tietokoneeseen. Älä liitä USB-kaapelia näppäimistöön tai USB-keskittimeen, jolla ei ole omaa virtalähdettä. Katso kohta A.

### **B** - Ethernet

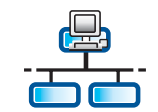

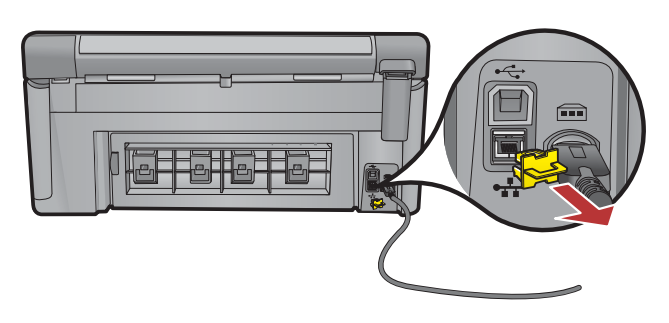

- a. Etsi Ethernet-verkkokaapeli.
- **b.** Irrota laitteen takana oleva keltainen suojus.
- **c.** Liitä Ethernet-verkkokaapelin yksi pää laitteen takana olevaan Ethernet-porttiin.
- **d.** Liitä Ethernet-verkkokaapelin toinen pää reitittimeen (älä Internet-porttiin).
- e. Asenna ohjelmisto siirtymällä tämän asennusoppaan kohtaan D.

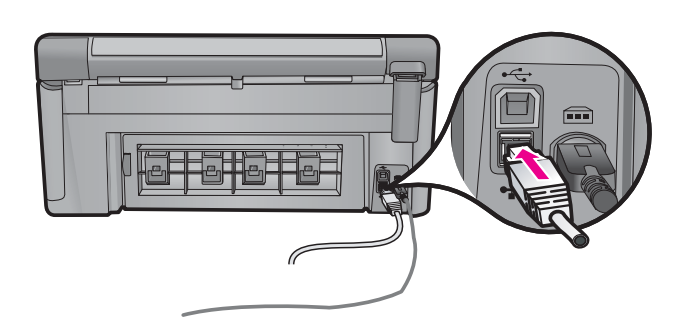

Tärkeää: Tietokone ja HP All-in-One -laite on liitettävä samaan aktiiviseen, toimivaan verkkoon.

Jos käytät DSL- tai kaapelimodeemia, varmista, että et liitä Ethernetverkkokaapelia HP All-in-One -laitteesta kaapelimodeemiin. Liitä se vain reitittimeen.

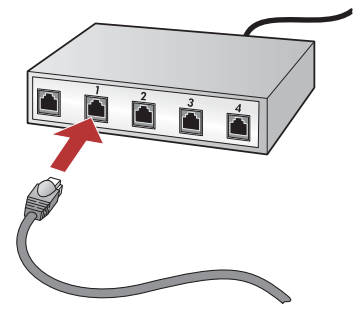

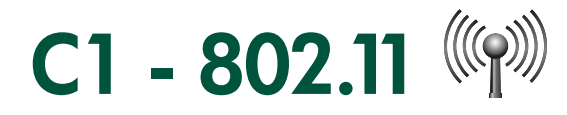

**a. Etsi** langattoman reitittimen asetukset ja **kirjoita ne muistiin**: Verkon nimi (kutsutaan myös SSID-tunnukseksi):\_\_\_\_\_\_ WEP-avain/WPA-salasana (tarvittaessa):\_\_\_\_\_

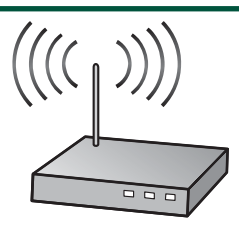

**TÄRKEÄÄ:** Nämä tiedot on pidettävä käsillä langattoman yhteyden määrittämistä varten. HP:llä on Wireless Network Assistant -niminen verkkotyökalu [URL: www.hp.com/go/networksetup (vain englanniksi)], jonka avulla voit hakea nämä tiedot joistakin järjestelmistä. Jos Wireless Network Assistant ei pysty hakemaan verkon tietoja, sinun on perehdyttävä langattoman reitittimen ohjeisiin tai otettava yhteyttä reitittimen valmistajaan tai langattoman verkon määrittäneeseen henkilöön.

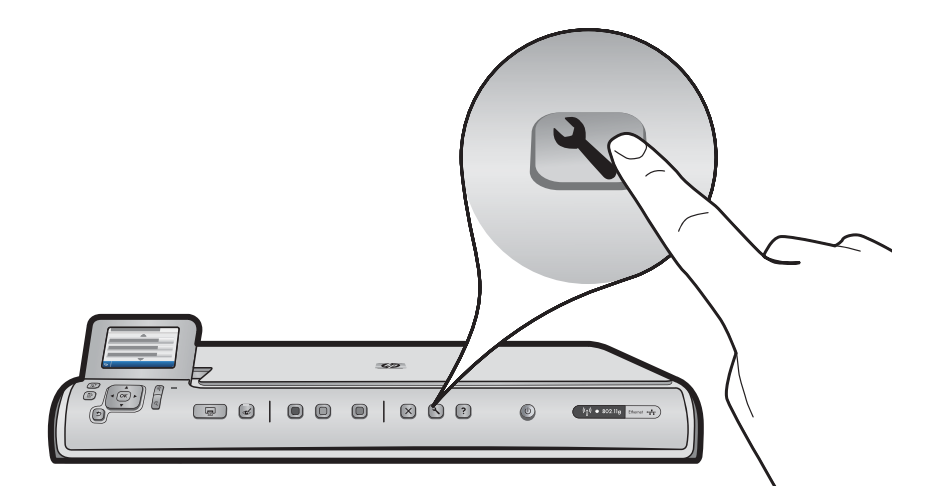

- b. Käynnistä HP All-in-One -laite painamalla Setup (Asetukset) -painiketta.
- c. Paina ▼, kunnes Network (Verkko) on valittuna, ja paina sitten OK-painiketta. Network (Verkko) -valikko tulee näyttöön.
- d. Paina ▼, kunnes Wireless Setup Wizard (Langattoman verkon ohjattu asennustoiminto) on valittuna, ja paina sitten OK-painiketta. Hetken kuluttua näyttöön tulee havaittujen verkkojen luettelo. Signaaliltaan voimakkain verkko on luettelossa ensimmäisenä.

# C2 - 802.11

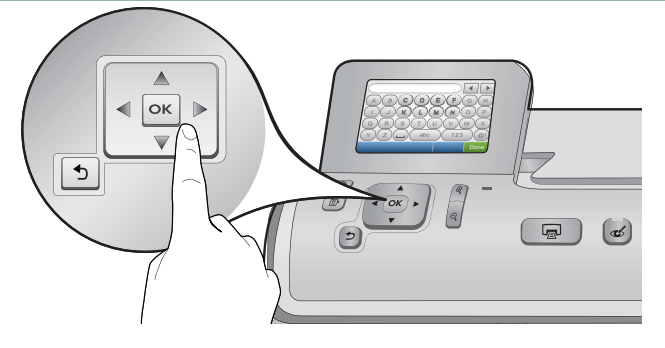

- e. Tee jokin seuraavista toimista:
- Paina ▼ ja valitse aikaisemmin muistiin kirjoittamasi verkon nimi.
- Jos aikaisemmin muistiin kirjoittamasi verkon nimeä ei ole luettelossa, voit antaa sen manuaalisesti. Paina ▼, kunnes Enter New Network Name (SSID) (Anna uusi verkon nimi (SSID)) on valittuna, ja paina sitten OK-painiketta. Kirjoita sen jälkeen verkon nimi näyttönäppäimistöllä. Perehdy tarvittaessa näyttönäppäimistön vihjeisiin.
- f. Jos verkkosi on suojattu, näyttöön ilmestyy kehote antaa WEP-avain tai WPA-salasana. Kirjainkoko on molemmissa merkitsevä. Kirjoita pyydetty WEP-avain tai WPA-salasana näyttönäppäimistöllä. Huomaa: Jos reitittimellä on neljä WEP-avainta, käytä niistä ensimmäistä.
- g. Suorita verkon asennus loppuun näyttöön tulevien ohjeiden mukaisesti.
- h. Asenna ohjelmisto siirtymällä tämän asennusoppaan kohtaan D.

| Α | В | С | D   | E | F   | G | Н    |
|---|---|---|-----|---|-----|---|------|
|   | J | K | L   | Μ | Ν   | 0 | Р    |
| Q | R | S | Т   | U | V   | W | X    |
| Υ | Ζ |   | abc |   | 123 |   | .@!  |
| 5 |   |   |     |   | CL  | R | Done |

#### Näyttönäppäimistöön liittyvät vihjeet:

- Valinnat: tee valinnat nuolinäppäimillä ja paina OK.
- Virheet: valitse CLR (Tyhjennä).
- Pienet kirjaimet: valitse **abc**
- Numerot: valitse 123
- Symbolit: valitse .@!
- Kun olet valmis: valitse Done (Valmis) ja paina OK.

## D1 - Ethernet/ 802.11

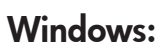

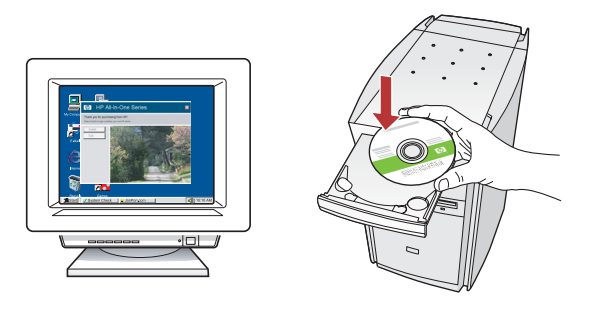

- **a.** Käynnistä tietokone, kirjaudu tarvittaessa sisään ja odota, että työpöytä tulee näyttöön.
- b. Aseta CD-levy tietokoneeseen ja asenna ohjelmisto noudattamalla näyttöön tulevia ohjeita.
   TÄRKEÄÄ: Jos aloitusikkuna ei tule näyttöön, kaksoisnapsauta Oma tietokone -kuvaketta, kaksoisnapsauta CD-ROM-kuvaketta, jossa on HP-logo, ja kaksoisnapsauta sitten setup.exe-kuvaketta.
- c. Valitse Connection Type (Yhteystyyppi) -näytöllä Through the network (Verkon kautta).

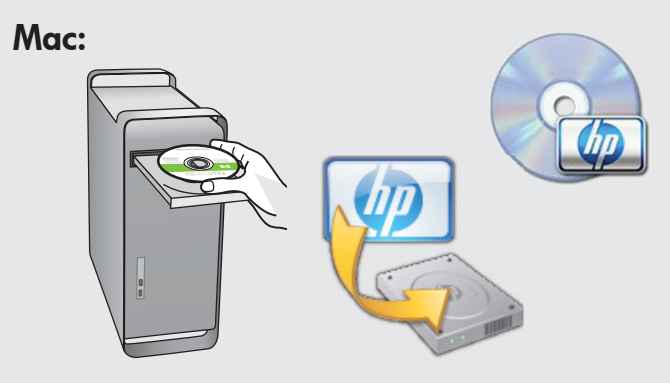

- **a.** Käynnistä tietokone, kirjaudu tarvittaessa sisään ja odota, että työpöytä tulee näyttöön.
- b. Aseta CD-levy tietokoneeseen.

- c. Kaksoisosoita työpöydällä olevaa HP Photosmart CD -symbolia.
- **d.** Kaksoisosoita **HP Installer** -symbolia. Noudata näyttöön tulevia ohjeita.
- e. Suorita Setup Assistant (Käyttöönottoapuri) -näytössä esitetyt vaiheet.

# D2 - Ethernet/ 802.11 😤 / 🦚

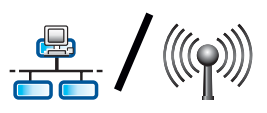

#### Windows:

d. Palomuuriohjelmistosi voi varoittaa sinua, että HP:n ohjelmisto yrittää muodostaa verkkoyhteyden. Vastaa, että yhteyden muodostaminen on aina sallittua. Jatka sen jälkeen HP:n ohjelmiston asentamista. Huomaa: Virusten ja vakoiluohjelmien torjuntaohjelmat voivat estää ohjelmiston asennuksen, ja ne on mahdollisesti poistettava käytöstä. Muista käynnistää ne uudelleen asennuksen jälkeen.

## D3 - Ethernet/ 802.11

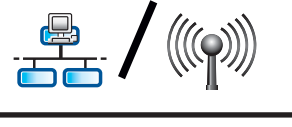

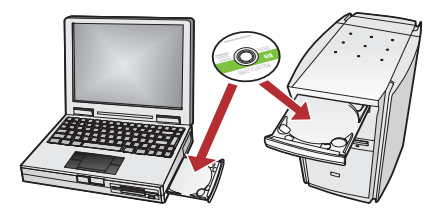

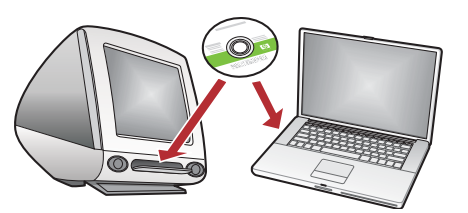

Jos verkossa on myös muita tietokoneita, asenna HP All-in-One -ohjelmisto jokaiseen tietokoneeseen. Noudata näyttöön tulevia ohjeita. Varmista, että valitset verkon ja HP All-in-One -laitteen välisen yhteystyypin (ei tietokoneen ja verkon välistä yhteystyyppiä).

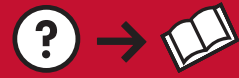

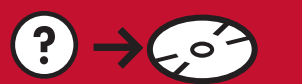

www.hp.com/support

(?)

**Ongelma:** Kun suoritat **Wireless Setup Wizard** (Langattoman verkon ohjattu asennustoiminto) -ohjelman HP All-in-One -laitteen ohjauspaneelista, HP All-in-One -laite ei pysty muodostamaan yhteyttä verkkoon. **Toimenpide:** 

- Voit tulostaa diagnostiikkaraportin, joka voi auttaa ongelman ratkaisemisessa. Suorita **Wireless Network Test** (Langattoman verkon testi) HP All-in-One -laitteen ohjauspaneelin Network (Verkko) -valikosta.
- Jos annoit verkon nimen (SSID) manuaalisesti Wireless setup Wizard (Langattoman verkon ohjattu asennustoiminto) -ohjelman käytön aikana, olet mahdollisesti kirjoittanut verkon nimen väärin. Suorita Wireless Setup Wizard (Langattoman verkon ohjattu asennustoiminto) -ohjelma uudelleen ja varmista, että kirjoitat verkon nimen oikein.
- Jos käytät langattoman reitittimen valmistajan antamaa oletusarvoista verkon nimeä (SSID), HP All-in-One -laite voi yrittää muodostaa yhteyden johonkin toiseen lähistöllä olevaan langattomaan reitittimeen, joka käyttää samaa verkon nimeä. Varmista, että käytät yksilöllistä verkon nimeä.
- HP All-in-One -laitteen ja langattoman reitittimen välinen signaali voi olla heikko. Yritä siirtää HP All-in-One -laite lähemmäksi langatonta reititintä ja vältä esteitä, kuten seiniä tai suuria metallikaappeja.
- Muut laitteet voivat häiritä HP All-in-One -laitteen toimintaa ja estää sitä muodostamasta yhteyttä. Mikä tahansa 2,4 GHz:n taajuutta käyttävä langaton laite voi aiheuttaa häiriöitä (myös mikroaaltouunit). Varmista, että tällaisia laitteita ei käytetä HP All-in-One -laitteen asennuksen aikana.
- Langattoman reitittimen alkuperäiset asetukset on mahdollisesti palautettava. Sammuta langaton reititin noin 30 sekunnin ajaksi ja käynnistä se uudelleen. Suorita sen jälkeen **Wireless Setup Wizard** (Langattoman verkon ohjattu asennustoiminto) -ohjelma HP All-in-One -laitteessa.

**Ongelma:** Kun asennat HP All-in-One -ohjelmiston, näet virheilmoituksen **Printer Not Found** (Tulostinta ei löydy). **Toimenpide:** 

- HP All-in-One -laitetta ei ehkä ole liitetty verkkoon. Jos käytät langatonta yhteyttä, muista suorittaa Wireless Setup Wizard (Langattoman verkon ohjattu asennustoiminto) -ohjelma ohjauspaneelista ennen ohjelmiston asennuksen jatkamista. Jos käytät kiinteätä Ethernet-yhteyttä, tarkista kaikki HP All-in-One -laitteen, reitittimen ja tietokoneen väliset kaapeliliitännät.
- Kokeile poistaa tietokoneessa mahdollisesti käynnissä oleva palomuuri sekä vakoiluohjelmien tai virusten torjuntaohjelmat väliaikaisesti käytöstä.

**Ongelma:** Näet virheilmoituksen **Invalid WEP key** (Virheellinen WEP-avain) tai **Invalid WPA passphrase** (Virheellinen WPA-salasana), kun suoritat Wireless Setup Wizard (Langattoman verkon ohjattu asennustoiminto) -ohjelman.

#### Toimenpide:

- Olet mahdollisesti kirjoittanut WEP-avaimen tai WPA-salasanan väärin. Nämä suojausavaimet on kirjoitettava täsmälleen oikein, sillä niiden kirjainkoko on merkitsevä. Varmista, että et ole vahingossa lisännyt välilyöntejä suojausavaimen alkuun tai loppuun.
- Jos käytät langattoman reitittimen valmistajan antamaa oletusarvoista verkon nimeä (SSID), HP All-in-One -laite voi yrittää muodostaa yhteyden johonkin toiseen lähistöllä olevaan langattomaan reitittimeen, joka käyttää samaa verkon nimeä. Varmista, että käytät yksilöllistä verkon nimeä.

Tietokoneeseen on nyt asennettu HP Photosmart -ohjelmisto, joten voit kokeilla yhtä HP All-in-One -laitteen toimintoa.

### Tulosta 10 x 15 cm:n valokuva

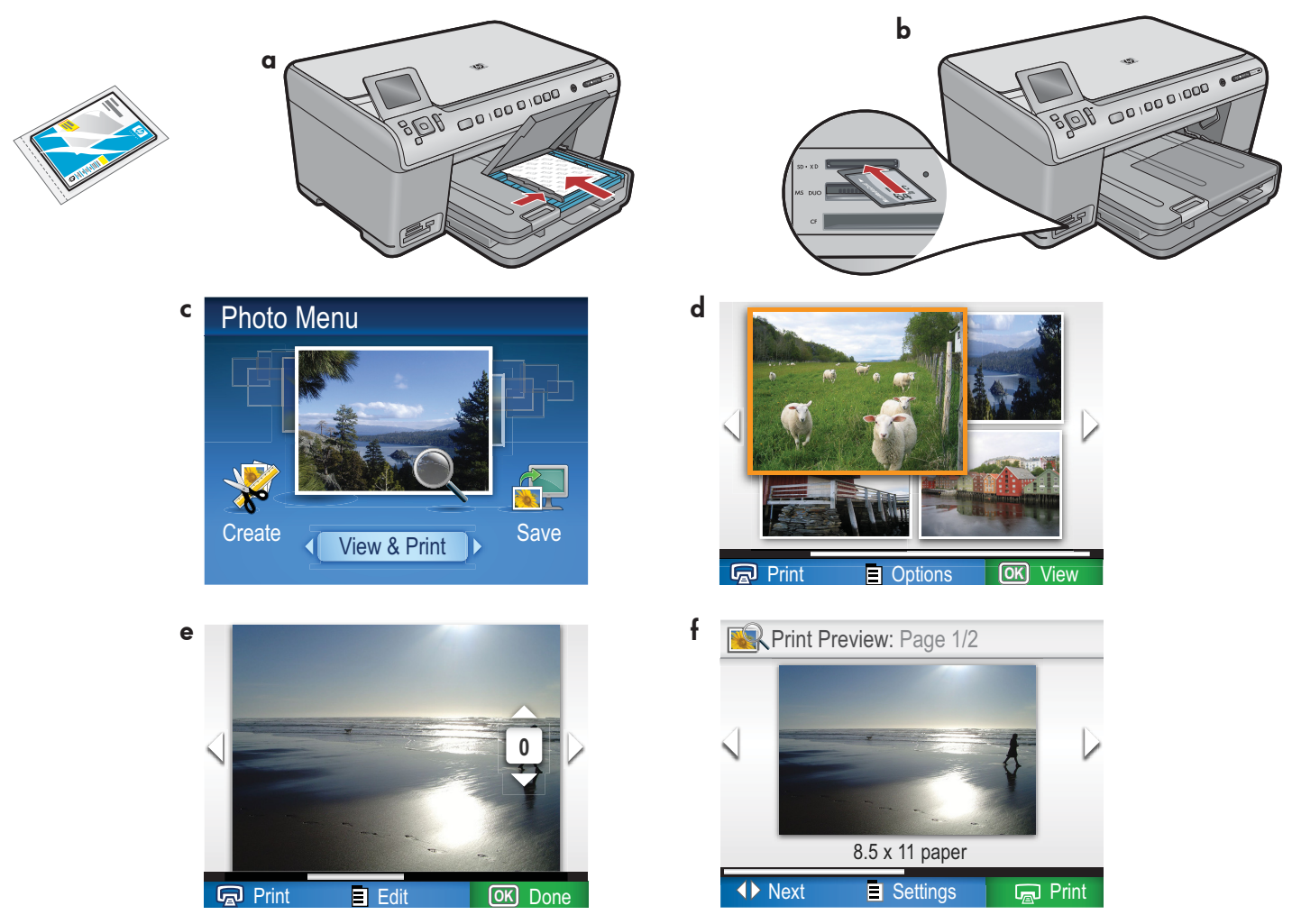

- **a.** Jos et ole vielä lisännyt valokuvapaperia valokuvalokeroon, tee se nyt.
- **b.** Aseta kameran muistikortti HP All-in-One -laitteen oikeaan muistikorttipaikkaan.
- c. Kun Photo (Valokuva) -valikko tulee värinäyttöön, paina OK ja valitse View (Näytä).
- d. Näytä haluamasi valokuva nuolinäppäimillä ja paina OK.
- e. Näytä valokuvan asetukset painamalla Print Photos (Tulosta valokuvia).
- f. Esikatsele valittu valokuva painamalla OK.
- g. Tulosta valokuva painamalla OK.

© 2008 Hewlett-Packard Development Company, L.P.

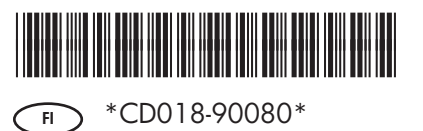